## How to View Mid-Semester Progress Reports in PAWS

- 1. Sign into PAWS
  - a. PAWS may be accessed by selecting the PAWS icon on TCNJ Today
- 2. Select the Academic Records tile

| <b>☆</b>   ⊙ ♡   |                                                                                                    |                                                             |                   |                  | ∆ : Ø        |
|------------------|----------------------------------------------------------------------------------------------------|-------------------------------------------------------------|-------------------|------------------|--------------|
| Student Center ~ |                                                                                                    |                                                             |                   |                  | < 1 of 2 > 🚦 |
| Student Center V | Profile<br>With Controls<br>Profile<br>Profile<br>Profil | View My Classes<br>Monday 916<br>No classes scheduled today | Academic Progress | Student Accounts |              |
|                  | Einensiel Aid                                                                                                    | - Common                                                    | Deseurses & Hale  |                  |              |
|                  |                                                                                                    |                                                             |                   |                  |              |
|                  |                                                                                                    |                                                             |                   |                  |              |

3. Select View Grades from the menu options on the left

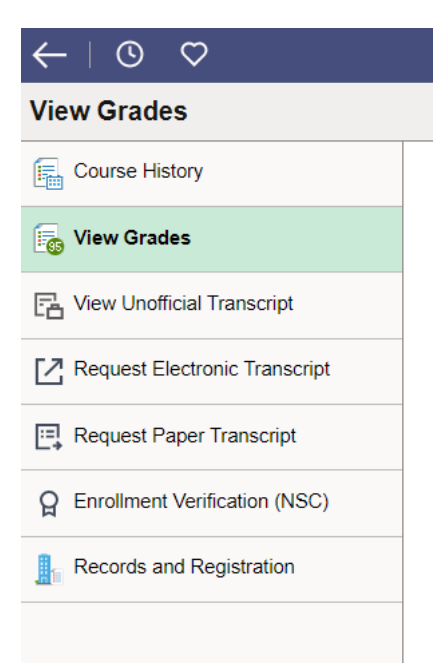

- 4. Select the current term
- 5. On this page you will see grades (both final and mid-semester progress)
  - a. If you do not see a mid-semester progress report, then they have not been posted to your record or the class does not have a mid-semester progress report

| $\leftarrow \mid \odot  \heartsuit$ |           |       |         |                   |       |              |                              |                       | $\hat{\Box}$ | : | Ø    |
|-------------------------------------|-----------|-------|---------|-------------------|-------|--------------|------------------------------|-----------------------|--------------|---|------|
| View Grades                         |           |       |         |                   |       |              |                              |                       |              |   |      |
| 2023 Fall Change                    |           |       |         |                   |       |              |                              |                       |              |   |      |
| Course History                      | Grade Det | ails  |         |                   |       |              |                              |                       |              |   |      |
| 🕞 View Grades                       | Term GPA  |       |         |                   |       |              |                              |                       |              |   | >    |
| C View Unofficial Transcript        |           |       |         | Cumulative GPA    |       |              |                              |                       |              |   | >    |
| Z Request Electronic Transcript     |           |       |         | Academic Standing |       |              |                              |                       |              |   |      |
| Request Paper Transcript            |           |       |         |                   |       |              |                              |                       |              | 6 | rows |
| Enrollment Verification (NSC)       | Class     | Units | Grading |                   | Grade | Grade Points | Mid Semester Progress Report | Mid-Semester Comments |              |   |      |
| H Enrollment Vermeanon (NOO)        | AAS 150   |       |         |                   |       |              | • Midterm Satisfactory       |                       |              |   | >    |
| Records and Registration            | BUS 400   |       |         |                   |       |              |                              |                       |              |   | >    |
|                                     | COM 103   |       |         |                   |       |              | • Midterm Satisfactory       |                       |              |   | >    |
|                                     | COM 172   |       |         |                   |       |              | • Midterm Satisfactory       |                       |              |   | >    |
|                                     | COM 201   |       |         |                   |       |              | • Midterm Satisfactory       |                       |              |   | >    |
|                                     | MKT 450   |       |         |                   |       |              | • Midterm Satisfactory       |                       |              |   | >    |
|                                     |           |       |         |                   |       |              |                              |                       |              |   |      |